## Po aktualizacji systemu windows 11 Instrukcja wyłącz udostępnianie chronione hasłem Czynność należy wykonać na komputerze dla osoby badanej

W prawym dolnym rogu ekranu komputera znajdź ikonę "sieć"

Czynność wykonuje się po:

- aktualizacji systemu Windows
- podłączenia do nowej sieci WiFi
- zmiany rutera

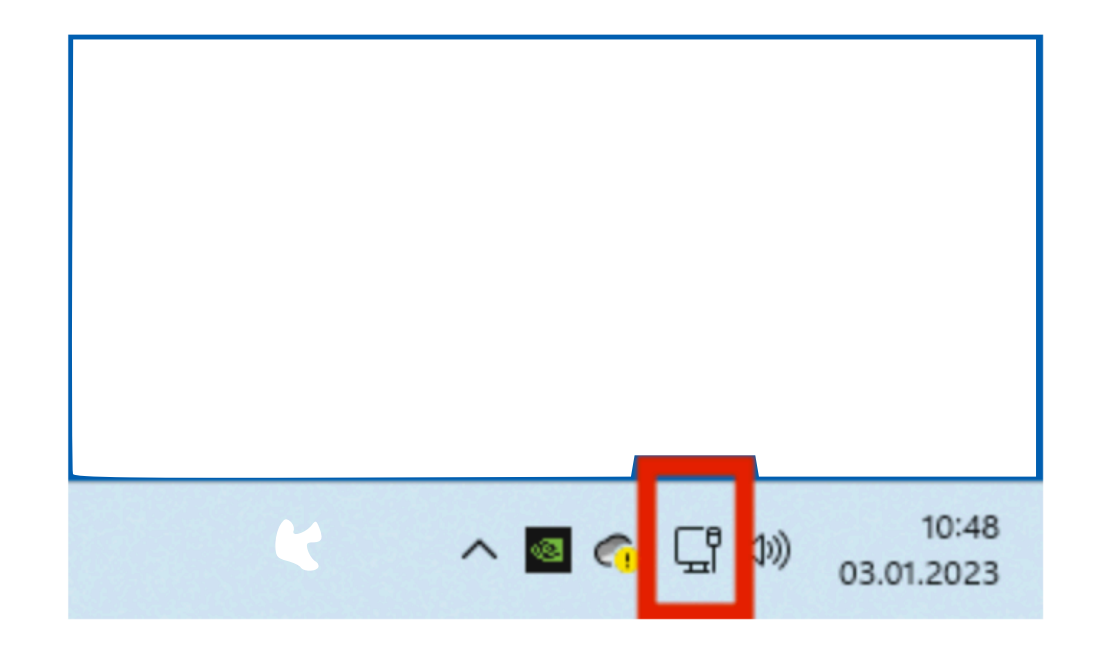

Rys.1 Przytrzymaj ikonę sieć

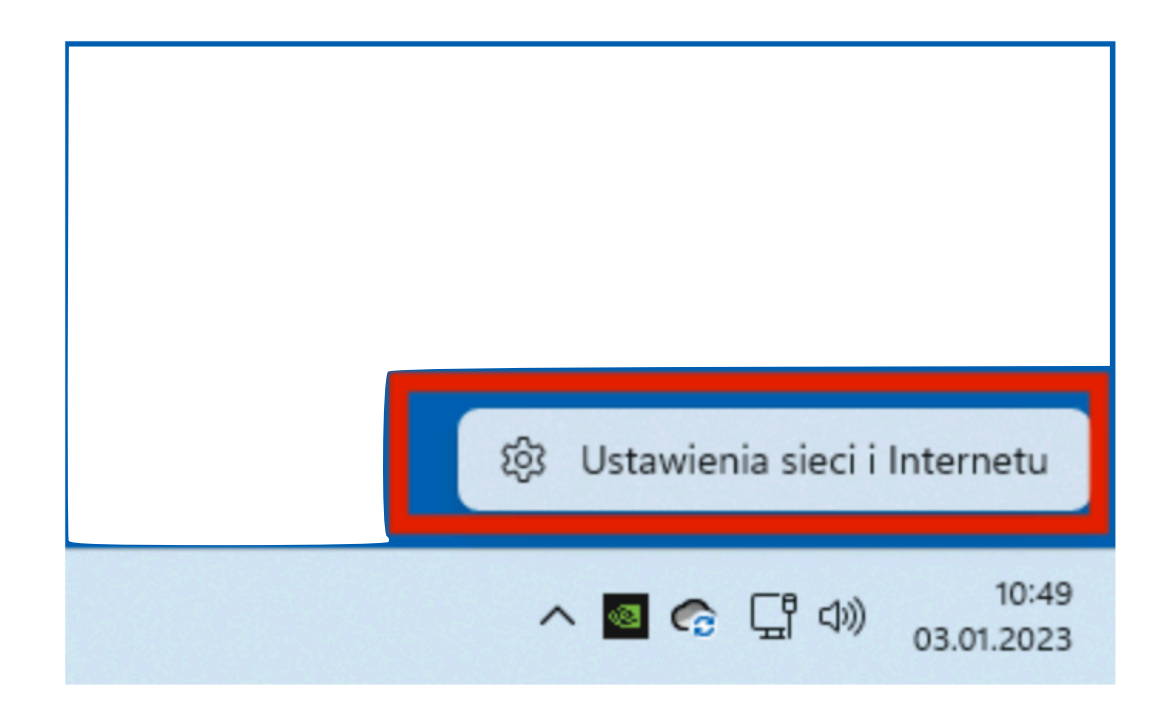

Rys.2 . Wybierz "ustawienia sieci i internetu"

Strona 3 z 9

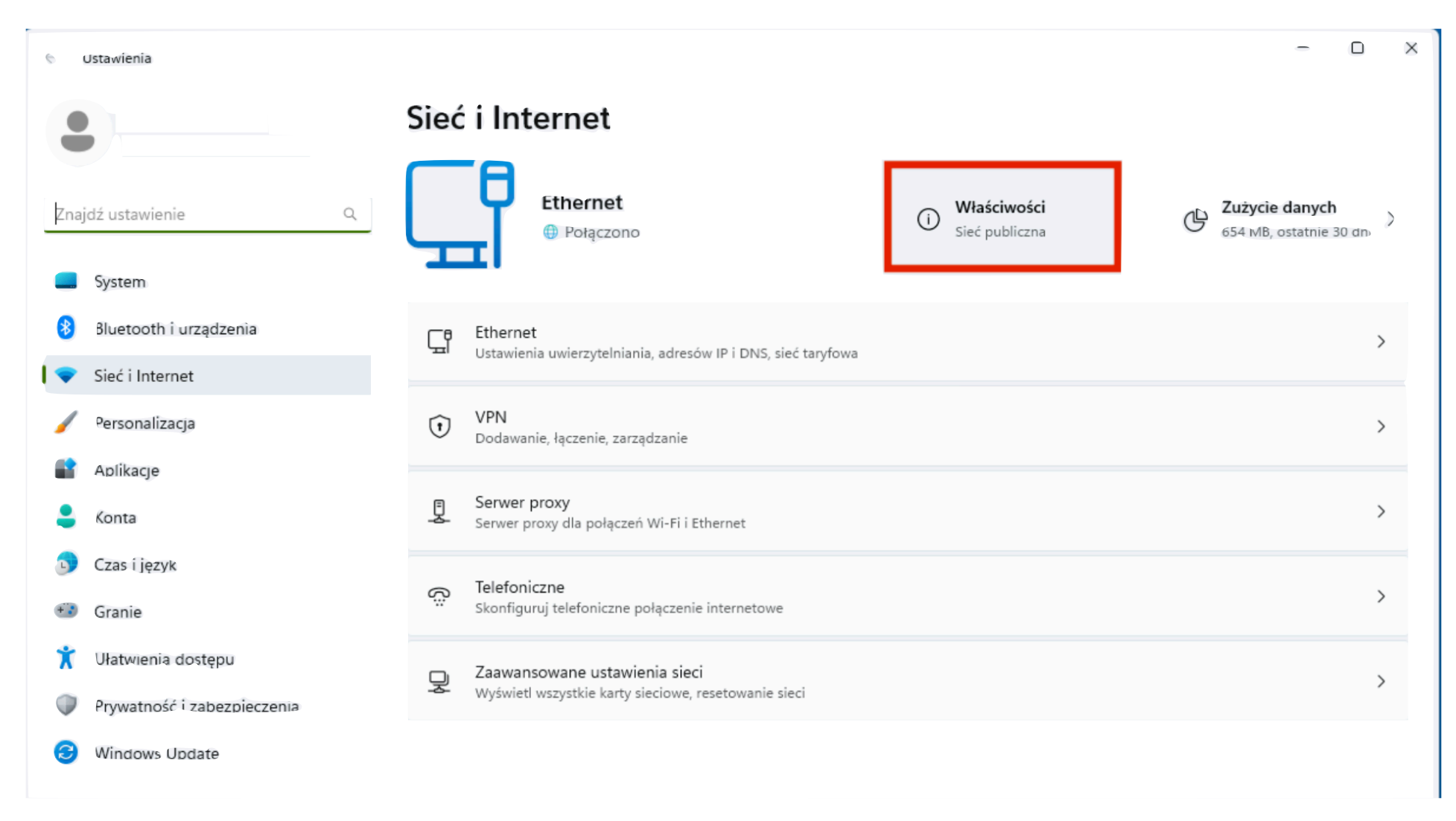

Rys. 3. Wciśnij "Właściwości"

Strona 4 z 9

| < Ustawienia                                                                |                                                                                                    |                                                                     | - D X                       |  |  |
|-----------------------------------------------------------------------------|----------------------------------------------------------------------------------------------------|---------------------------------------------------------------------|-----------------------------|--|--|
| •                                                                           | Sieć (Internet > Ethe                                                                                                    | ernet                                                               |                             |  |  |
| Znajdź ustawienie Q                                                         | Hajchrzak<br>Połączono                                                                                                    |                                                                     | ^                           |  |  |
| System                                                                      | Typ profilu sieciowego                                                                                                    |                                                                     |                             |  |  |
| 8 Bluetooth i urządzenia                                                    | <b>Sieć publiczna (zalecana)</b><br>Nie można odnaleźć urządzenia                                                                                                    | w sieci. Używaj tego w większości przypadków — w przypadku połączen | ia z siecią w domu, w pracy |  |  |
| 💎 Sieć i Internet                                                           | Sieć prywatna                                                                                                    |                                                                     |                             |  |  |
| 🥖 Personalizacja                                                            | Twoje urządzenie jest wykrywalne w sieci. Wybierz tę opcję, jeśli chcesz udostępniać pliki lub korzystać z aplikacji, które komunikują<br>się za pośrednictwem tej sieci. Dobrze jest znać osoby i urządzenia w sieci oraz mieć do nich zaufanie. |                                                                     |                             |  |  |
| Aplikacje                                                                   | Konfiguruj ustawienia zapory i za                                                                                                    | ibezpieczeń                                                         |                             |  |  |
| 🗧 Konta                                                                     |                                                                                                    |                                                                     |                             |  |  |
| 🕤 Czas i język                                                              | Ustawienia uwierzytelniania                                                                                                    |                                                                     | Edytuj                      |  |  |
| 🥶 Granie                                                                    | Połączenie taryfowe<br>Niektóre aplikacje moga działać inacz                                                                                                    | rej aby ograniczyć użycie danych podczas polaczenia z ta siecia.    | Wyłączone                   |  |  |
| <ul> <li>Ułatwienia dostępu</li> <li>Prywatnośc i zabezpieczenia</li> </ul> | Ustaw limit danych, aby ułatwić kontrolowanie zużycia danych w tej sieci                                                                                                    |                                                                     |                             |  |  |
| Windows Update                                                              | Przypisanie adresu IP:                                                                                                    | Automatyczne (DHCP)                                                 | Edytuj                      |  |  |
|                                                                             | Przypisanie serwera DNS:                                                                                                    | Automatyczne (DHCP)                                                 | Edytuj                      |  |  |
|                                                                             | Szybkość łącza (odbieranie/                                                                                                    | 1000/1000 (Mbps)                                                    | Kopiuj                      |  |  |
|                                                                             | Adres IPv6 połączenia lokalnego:                                                                                                    | :                                                                   |                             |  |  |
|                                                                             | Adres IPv4:                                                                                                    |                                                                     |                             |  |  |
|                                                                             | Producent:                                                                                                    |                                                                     |                             |  |  |
|                                                                             | Opis:                                                                                                    |                                                                     |                             |  |  |
|                                                                             | Wersja sterownika:                                                                                                    |                                                                     |                             |  |  |
|                                                                             | Adres fizyczny (MAC):                                                                                                    |                                                                     |                             |  |  |

Rys. 4. Wybierz "sieć prywatna"

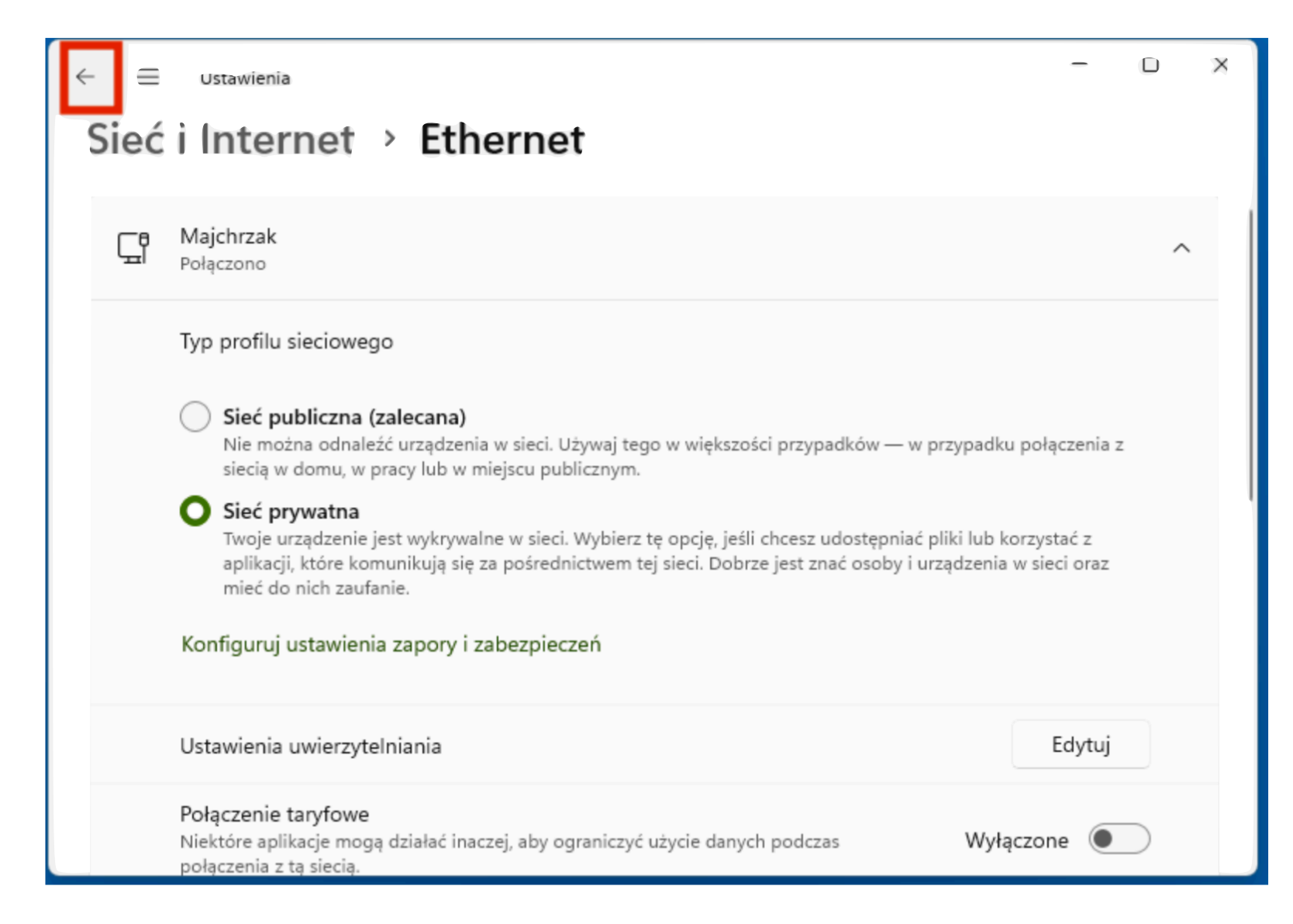

Rys. 5. Wróć strzałką w lewym górnym rogu okna"

Strona 6 z 9

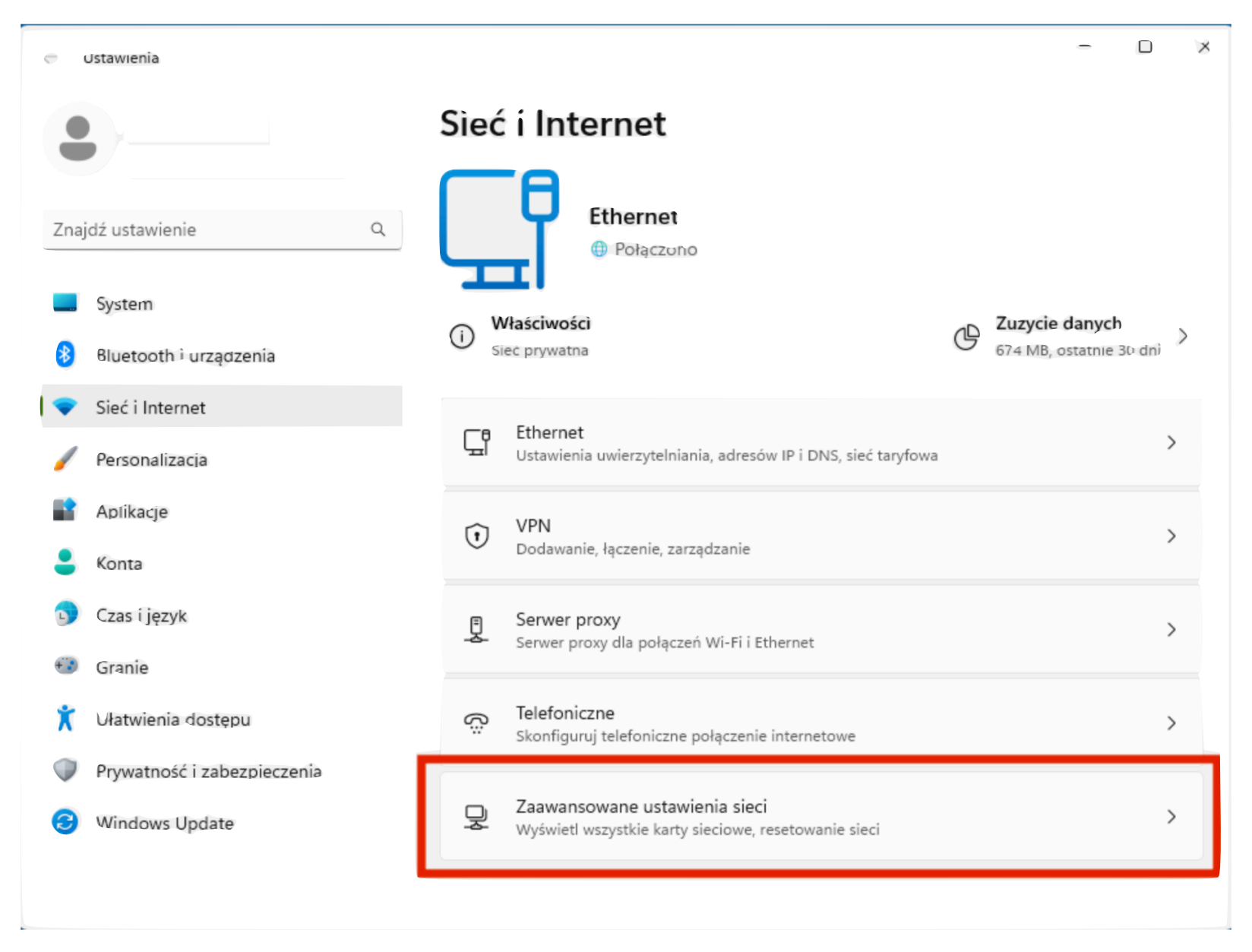

Rys. 6. Wybierz "Zaawansowane ustawiania sieci"

Strona 7 z 9

| Ustawienia                  |                                                                                             | U      |
|-----------------------------|---------------------------------------------------------------------------------------------|--------|
|                             | 👓 > Zaawansowane ustawienia sieci                                                           |        |
|                             | Karty sieciowe                                                                              |        |
| Znajdź ustawienie C         | Ethernet<br>Majchrzak   Intel(R) Ethernet Connection (17) I219-LM                           | ~      |
| System                      |                                                                                             |        |
| 8 Bluetooth i urządzenia    | Migooj ustavijać                                                                            |        |
| ♥ Sieć i Internet           | Zaawansowane ustawienia udostępniania<br>Zmień ustawienia odnajdwania i udostępniania sieci | >      |
| / Personalizacja            |                                                                                             |        |
| Aplikacje                   | Zużycie danych                                                                              | >      |
| 💄 Konta                     |                                                                                             |        |
| 🕤 Czas i jezyk              | Właściwości sprzętu i połączenia                                                            | >      |
| 🐨 Granie                    | Resetowanie sieci                                                                           | 、<br>、 |
| 🏌 Ułatwienia dostępu        | Resetuj wszystkie karty sieciowe do ustawień fabrycznych                                    | /      |
| Prywatność i zabezpieczenia | Powiązane ustawienia                                                                        |        |
| Windows Update              |                                                                                             |        |
|                             | Więcej opcji karty sieciowej                                                                | Ø      |

Rys. 7. Wybierz zaawansowane ustawienia udostępniania

Strona 8 z 9

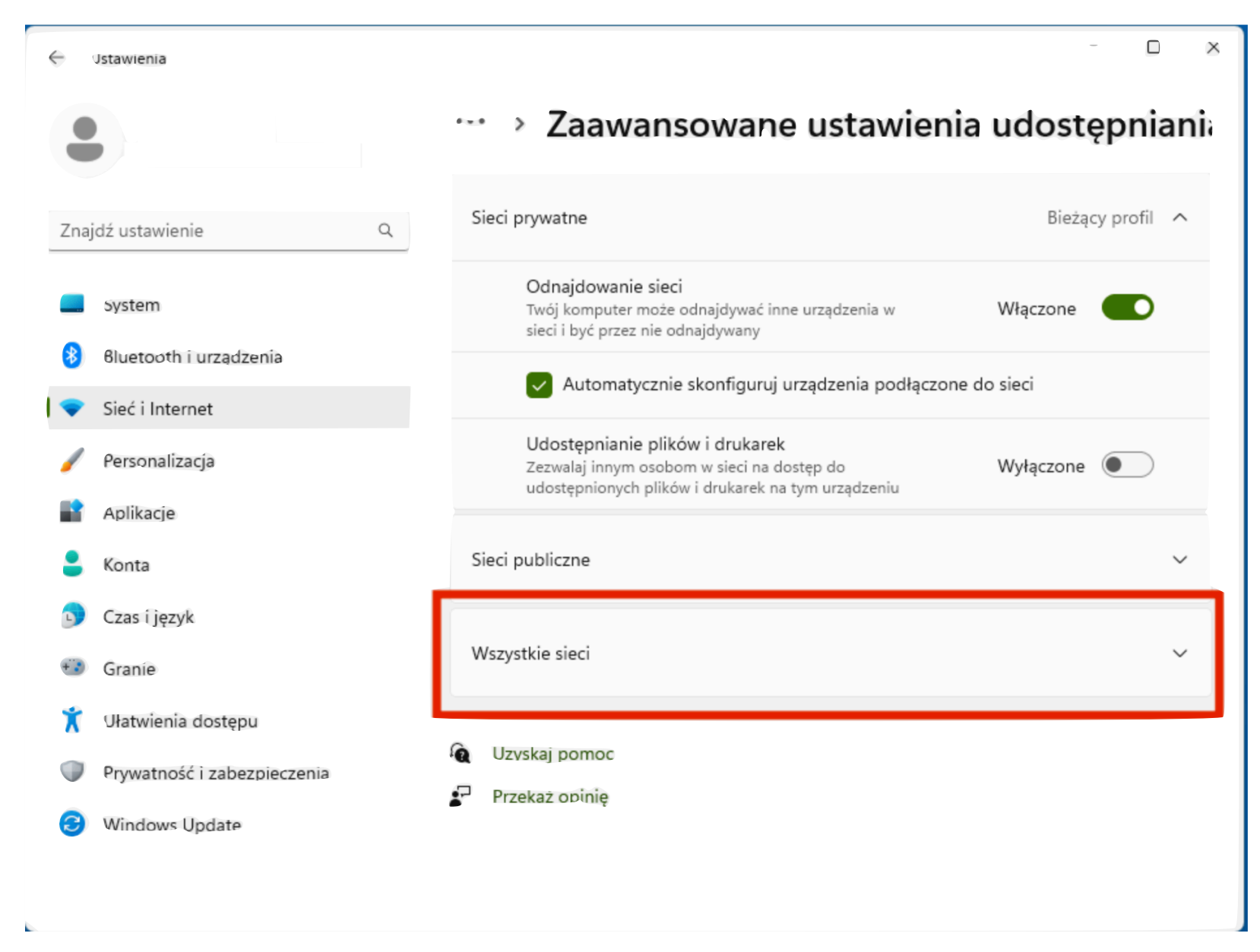

Rys.8. Wybierz "Wszystkie sieci"

Strona 9 z 9

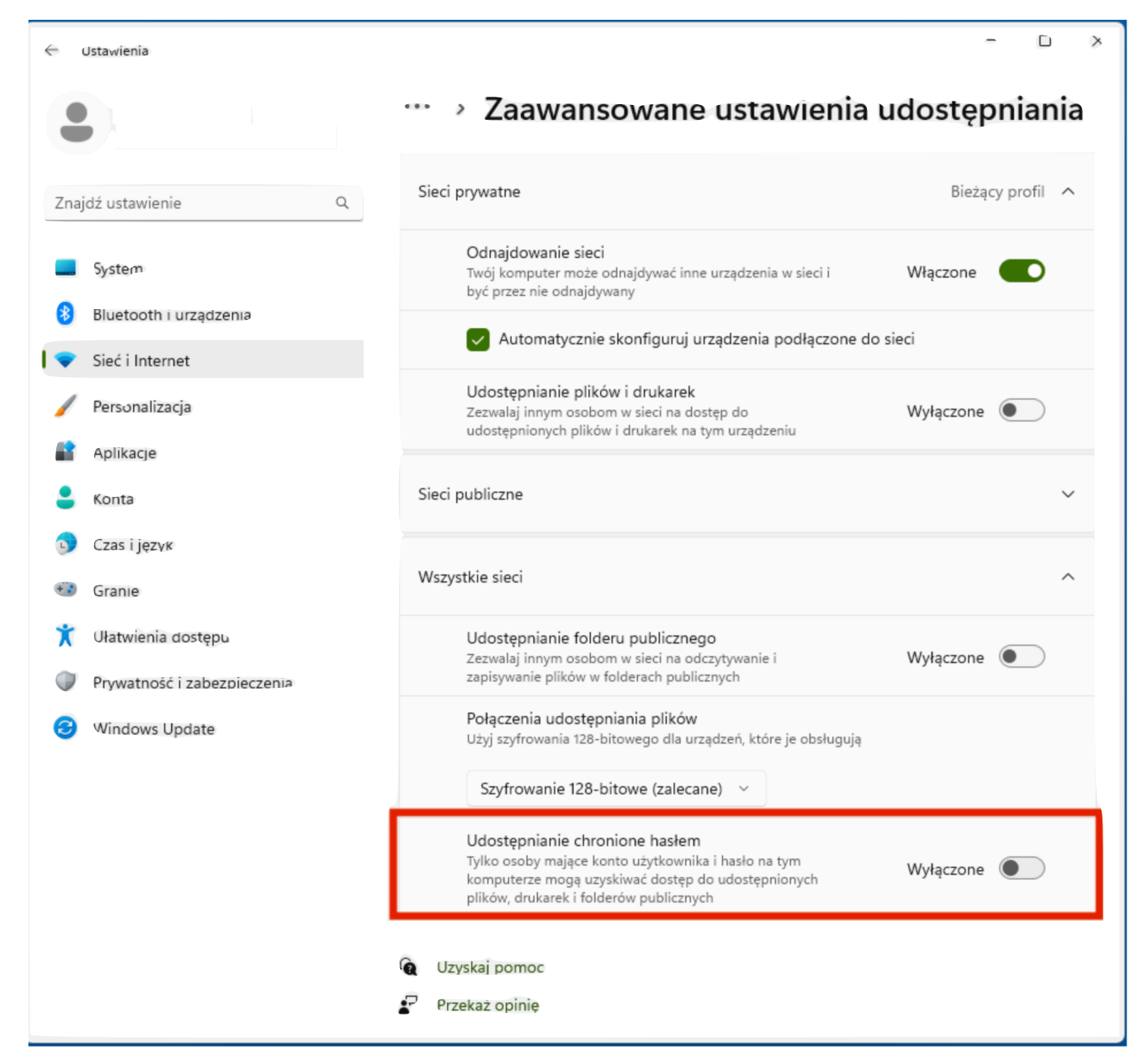

Rys.9 Wyłącz "Udostępnianie chronione hasłem"